# **DEPOSITING A WILL RECORD**

29 Dec 2014

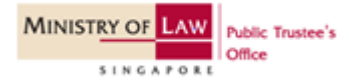

## Step 1: Go to IPTO Online Portal.

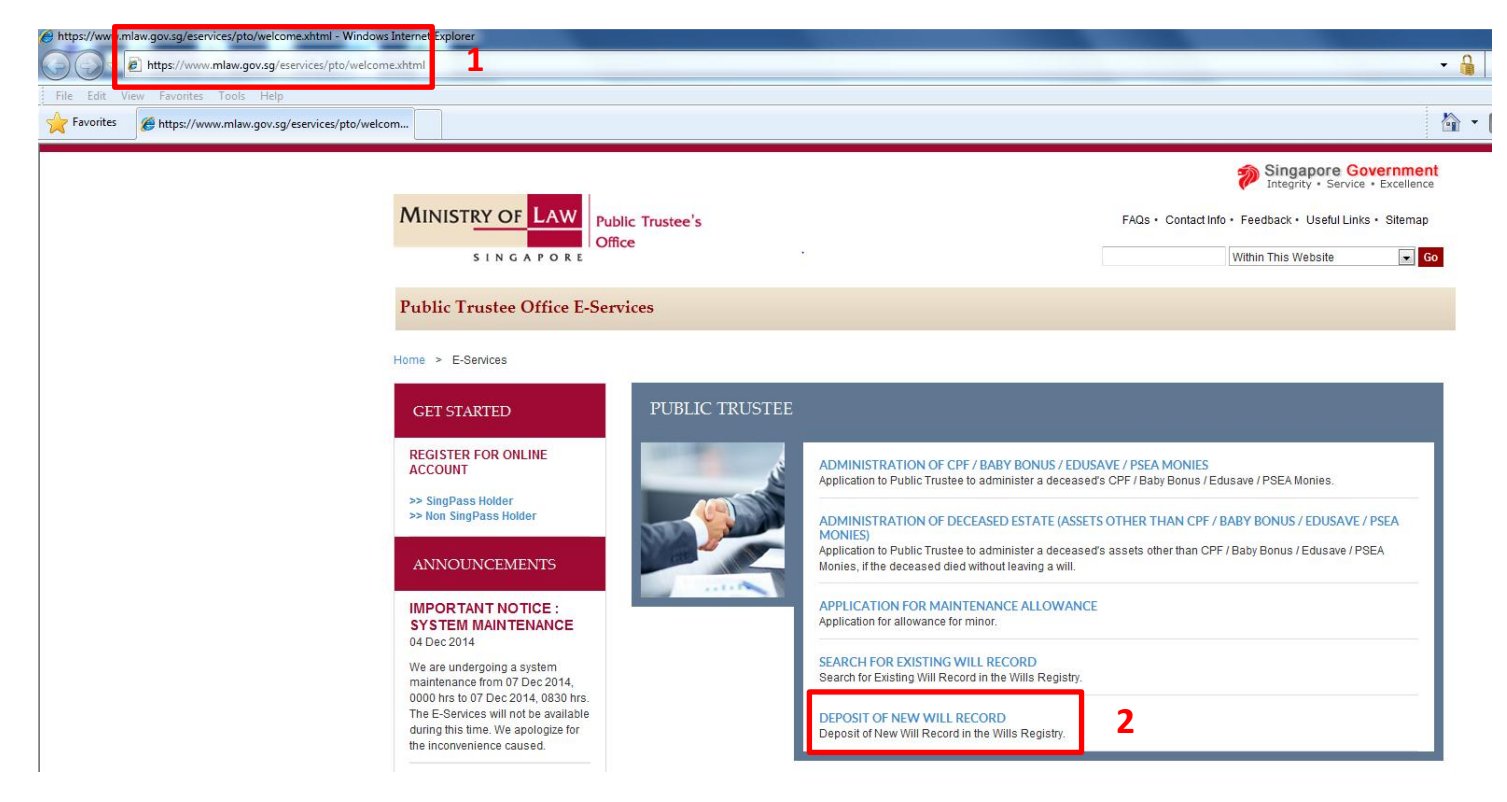

- 1. Key in https://www.mlaw.gov.sg/eservices/pto/welcome.xhtml.
- 2. Click on the link for "Deposit of New Will Record".

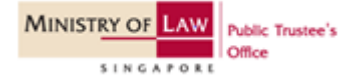

#### **GETTING STARTED**

## Step 2: Select your Login Type.

| MINISTRY OF LAW Public Trustee's              |                                                            |                                | Singapore Government<br>Integrity · Service · Excellence |
|-----------------------------------------------|------------------------------------------------------------|--------------------------------|----------------------------------------------------------|
| SINGAPORE                                     |                                                            | Home • FAQs • Contact Info • I | Feedback • Useful Links • Sitemap                        |
| PUBLIC TRUSTEE                                |                                                            |                                |                                                          |
|                                               |                                                            |                                |                                                          |
| SELECT LOGIN PLEASE SELECT YOUR LOGIN OPTION. |                                                            |                                |                                                          |
| 1                                             | SINGPASS HOLDER NON-SINGPASS HOLDER                        |                                |                                                          |
| WARNING: Unauthorised access to this sys      | tem constitutes an offence under the Computer Misuse Act a | nd may result in prosecution.  | Mini aw@miaw.ov.so                                       |

#### 1. Select Login Type:

#### SingPass:

• You can apply for a SingPass at www.singpass.gov.sg

#### Non-SingPass:

- If you are ineligible for apply for a SingPass, you can apply for a non-SingPass User ID and password. Details are available on www.iptoonline.gov.sg.
- If you are submitting on behalf of an organization for a client, your organization can apply for an organization account. With an organization account, your organization's account administrator will be able to create a non-SingPass User ID for you. Details are available on www.iptoonline.gov.sg

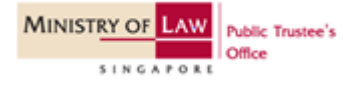

# SINGPASS HOLDER - Step 3a

#### **GETTING STARTED**

## Step 3a: Proceed with SingPass Login

| Singapor                                                                                                    | Personal Access<br>Pass | Singapore                                      | Personal Access                                |  |
|----------------------------------------------------------------------------------------------------|-------------------------|------------------------------------------------|------------------------------------------------|--|
| Secure                                                                                                    |                         |                                                | Terms of Use   FAQs   Help   About Us          |  |
| Welco<br>to SingPass                                                                                                    | Authentication Se       | ervice                                         |                                                |  |
| SingPass is                                                                                                    | a common passwo         | Security Advisory                              | ces. It is important for you to be vigilant in |  |
| protecting the confidentiality of your to access Government e-services. It is important for you to be vigilant in<br>protecting the confidentiality of your SingPass. |                         |                                                |                                                |  |
| Flease click                                                                                                    | Click here              | e to view more details about New SingPass Secu | rity Enhancements.                             |  |
| 1                                                                                                    | SingPass ID             | S1234567G (Enter<br>e.g. S1234567G, G1234567G  | your <u>Identification Number</u> )            |  |
|                                                                                                    | SingPass                | (8-24                                          | characters, CASE-SENSITIVE)                    |  |
|                                                                                                    | 2                       | Submit Cancel Change SingPass                  |                                                |  |
|                                                                                                    |                         | By clicking on the Submit button, you agre     | e to be bound by the terms<br>It Notes below.  |  |

- 1. Key in your SingPass ID and SingPass.
- 2. Click on "Submit" to access the Will Deposit eService.

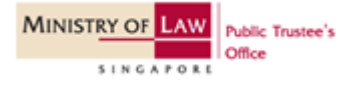

# NON-SINGPASS HOLDER - Step 3b

#### **GETTING STARTED**

### Step 3b: Proceed with non-SingPass Login.

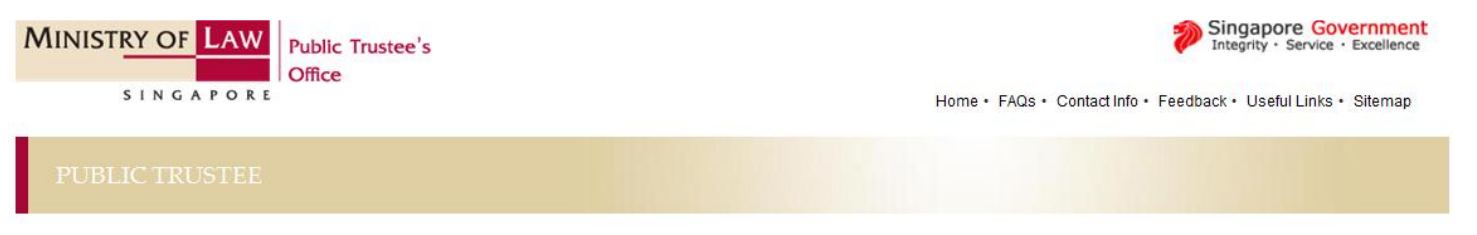

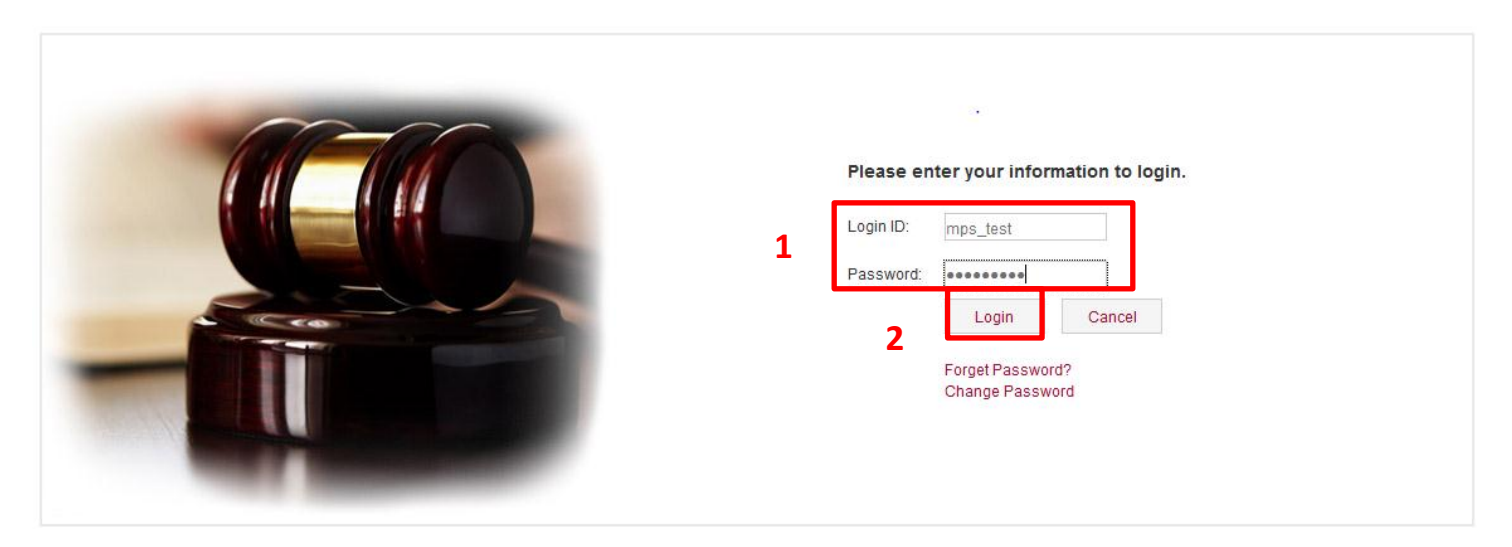

- 1. Key in your non-SingPass User ID and password
- 2. Click on "Login" to proceed.

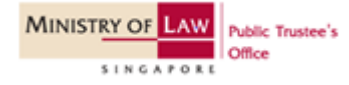

#### **GETTING STARTED**

## Step 3b: Select Transaction Type

| Office                                                                                   | ce   |
|------------------------------------------------------------------------------------------|------|
| SINGAPORE Home · FAQs · Contact Info · Feedback · Useful Links · Sitemap · Lo            | gout |
| PUBLIC TRUSTEE                                                                           |      |
| SELECT INDIVIDUAL OR ORGANISATION                                                        |      |
| Select Transaction Type                                                                  |      |
| Are you carrying out a Personal Transaction or Transacting on behalf of an Organisation? |      |
| PERSONAL TRANSACTION     TRANSACTING ON BEHALF OF AN ORGANISATION                        |      |
| EXIT                                                                                     |      |

#### 1. Select Transaction Type:

- Personal Transaction Select this option if you are submitting your will.
- Transacting on behalf of an Organisation Select this option if you are submitting on behalf of an Organisation for a client.

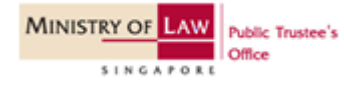

## Step 4: Fill in the ID Type and ID No. of person making the will.

| MINIST                                                                                                    | AY OF LAW                                                                                                    | Public Trustee's                                                                                                    |                                                                           |                                                            | Singapore Governm<br>Integrity · Service · Excelle |                                  |
|----------------------------------------------------------------------------------------------------|----------------------------------------------------------------------------------------------------|----------------------------------------------------------------------------------------------------|---------------------------------------------------------------------------|------------------------------------------------------------|----------------------------------------------------|----------------------------------|
| 5                                                                                                    | SINGAPORE                                                                                                    | once                                                                                                    |                                                                           | Home • FAQs • 0                                            | Contact Info • Feedback • Us                       | eful Links • Sitemap • Logo      |
| PUBLI                                                                                                    |                                                                                                    |                                                                                                    |                                                                           |                                                            |                                                    |                                  |
| Create /                                                                                                    | Step 1<br>(Edit Case Details                                                                                                    | Step 2<br>Enter Case Details                                                                                                    | Step 3<br>Confirm Submission                                              | St<br>Pa                                                   | ep 4                                               | Step 5<br>Transaction Completion |
| WILL DEPO                                                                                                    | DSIT                                                                                                    |                                                                                                    |                                                                           |                                                            |                                                    |                                  |
| Fields marke<br>Guideline                                                                                                    | ed with * are mandatory.<br>es For Completion                                                                                                    |                                                                                                    |                                                                           |                                                            |                                                    |                                  |
| <ol> <li>This f</li> <li>The fi</li> <li>You v</li> <li>Cr</li> <li>Int</li> <li>Upon</li> <li>Pleas</li> <li>relating to</li> </ol> | orm will take around<br>ee for submission of v<br>will need any one of t<br>edit/Debit Card (Visa<br>ernet Banking (Citiba<br>each successful pay<br>se ensure that a print<br>o the submission. | 5 minutes to complete.<br>will information is \$50.<br>he following in order to make payment onlin<br>or Master);<br>ink, DBS/POSB, OCBC or UOB)<br>/ment, a transaction completion page will a<br>er is connected to your computer if you wis | ie.<br>ppear. This page serves to con<br>h to print out the transaction c | firm that the submission wa<br>ompletion page. The Wills F | is successful.<br>Registry will not provide a sep  | parate confirmation              |
| 6. If you<br>7 You o                                                                                                    | have not saved your                                                                                                    | submission, any payment cancellation whi<br>a application(s) for up to 7 calendar days, a                                                                                                    | le the transaction is still in pro<br>fter which the record(s) will be    | cess will cause the entire so<br>deleted                   | ubmission to be aborted and                        | irretrievable.                   |
| ID Type / ID No. of Person Making the Will : Foreign Person TESTID (eg.1234567A) Create 2                                            |                                                                                                    |                                                                                                    |                                                                           |                                                            |                                                    |                                  |
| No.                                                                                                    | Creation Date                                                                                                    | Name of Person Making                                                                                                    | the Will Date of                                                          | Will                                                       | Last Updated Date/Time                             | Action                           |
| No match                                                                                                    | ing records                                                                                                    |                                                                                                    |                                                                           |                                                            |                                                    |                                  |

- 1. Select the ID Type & Key in the ID No of the person who made the will i.e. Testator.
- 2. Click on "Create" button to create the deposit form.

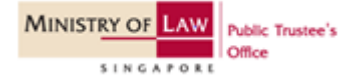

## Step 5: Fill in the particulars of person making the will.

| MINISTRY OF LAW Public Trustee's                                             |                              | 1                                       | Singapore Government<br>Integrity · Service · Excellence |
|------------------------------------------------------------------------------|------------------------------|-----------------------------------------|----------------------------------------------------------|
| SINGAPORE                                                                    |                              | Home • FAQs • Contact Info • Feedback • | Useful Links • Sitemap • Logout                          |
| PUBLIC TRUSTEE                                                               |                              |                                         |                                                          |
| Step 1     Step 2       Create / Edit Case Details     Enter Case Details    | Step 3<br>Confirm Submission | Step 4<br>Payment                       | Step 5<br>Transaction Completion                         |
| WILL DEPOSIT                                                                 |                              |                                         |                                                          |
| Fields marked with * are mandatory.<br>Particulars of Person Making the Will |                              |                                         |                                                          |
| Details of Person Making the Will                                            |                              |                                         |                                                          |
| Name (as per in NRIC/passport) *                                             | NAME OF PERSON               | 1                                       |                                                          |
| ID Type /ID No. *                                                            | Foreign Person TESTID        |                                         |                                                          |
| Date of Birth * (DD/MM/YYYY)                                                 | 01/01/1978                   | ° 2                                     |                                                          |
| Date of Will * (DD/MM/YYYY)                                                  | 29/12/2014                   | <sup>10</sup> 2                         |                                                          |
| Address of Person Making the Will (Please enter either Formatted Address     | s or Unformatted Address)    |                                         |                                                          |
| Formatted Address *                                                          |                              |                                         |                                                          |
| Blk/House No.                                                                | 45                           |                                         |                                                          |
| Level-Unit :                                                                 | #07 - 11                     |                                         |                                                          |
| Street Name                                                                  | Auto-Retrieved by System     | 4                                       |                                                          |
| Building Name                                                                | Auto-Retrieved by System     |                                         |                                                          |
| Postal Code                                                                  | 069118                       |                                         |                                                          |
| OR                                                                           |                              |                                         |                                                          |
| Unformatted Address                                                          |                              |                                         |                                                          |

- Key in name of the person who made the will
- Key in date of birth of person who made the will
  - Must be at least 21 years old
- Key in the date of when the will was made
- 4. Key in address of person who made the will
  - For a local address, use formatted address.
  - For a foreign address, use un-formatted address

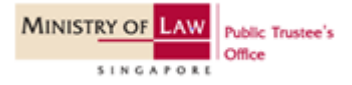

## Step 6: Fill in the particulars of person who drew up the will

| Will was Drawn Up by * 1                                                           | Solicitor / Company O Individual / Self |  |
|------------------------------------------------------------------------------------|-----------------------------------------|--|
| Particulars of Person Who Drew Up Will                                             | •                                       |  |
| Solicitor / Company                                                                |                                         |  |
| Law Firm / Company *                                                               | TEST LAW FIRM                           |  |
| Name of Solicitor                                                                  | SOLICITOR NAME                          |  |
| File Reference No. *                                                               | FILE REFERENCE                          |  |
| Address of Person Who Drew Up the Will (Please enter either Formatted A            | ddress or Unformatted Address)          |  |
| For Law Firm /Company who drew up the will, please provide the law firm/company ad | dress.                                  |  |
| Formatted Address *                                                                |                                         |  |
| Blk/House No.                                                                      | 45                                      |  |
| Level-Unit :                                                                       | #07 - 11                                |  |
| Street Name 2                                                                      | Auto-Retrieved by System                |  |
| Building Name                                                                      | Auto-Retrieved by System                |  |
| Postal Code                                                                        | 069118                                  |  |
| OR                                                                                 |                                         |  |
| Unformatted Address                                                                |                                         |  |

- 1. Select whether Will was drawn up by:
  - Solicitor / Company You will be asked to fill in the Name of the Law Firm or Company & File Reference No
  - Individual / Self You will be asked to fill in the Name & ID No of person who drew up the will
- 2. Key in address of person who drew up the will.
  - For a local address, use formatted address. For a foreign address, use un-formatted address.

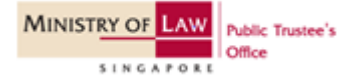

## Step 7: Fill in the details of the location where the will is held

| Where the Will is Held                                                              |                          |  |  |
|-------------------------------------------------------------------------------------|--------------------------|--|--|
| (1) Details of Where the Will is Held                                               |                          |  |  |
| Is the Will Held at the Same Address as the Person Who Drew Up the Will? $^{\star}$ | © No ⊚ Yes 1             |  |  |
| Name *                                                                              | TEST LAW FIRM 2          |  |  |
| File Reference No. *                                                                | FILE REFERENCE           |  |  |
| Address where the Will is Kept                                                      |                          |  |  |
| Formatted Address                                                                   |                          |  |  |
| Blk/House No.                                                                       | 45                       |  |  |
| Level-Unit :                                                                        | #07 - 11                 |  |  |
| Street Name                                                                         | Auto-Retrieved by System |  |  |
| Building Name                                                                       | Auto-Retrieved by System |  |  |
| Postal Code                                                                         | 069118                   |  |  |
| <u>OR</u>                                                                           |                          |  |  |
| Unformatted Address                                                                 |                          |  |  |

- 1. Select option on whether the will is held at the same address as the person who drew up the will.
- 2. If "Yes" Details entered earlier under "Person who drew up will" will be auto-populated here.
- 3. If "No" Key in the name of the person holding onto the will, the file reference number and the address of where the will is held.

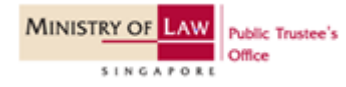

Step 8: Fill in the details of the second location where the will is held. This section is optional.

| (2) Details of Where the Will is Held (Optional) |           |                          |
|--------------------------------------------------|-----------|--------------------------|
| Name                                             |           |                          |
| File Reference No.                               | 1         |                          |
| Address where the Will is Kept                   |           |                          |
| Formatted Address                                |           |                          |
| Blk/House No.                                    |           |                          |
| Level-Unit :                                     | 2         | #                        |
| Street Name                                      |           | Auto-Retrieved by System |
| Building Name                                    |           | Auto-Retrieved by System |
| Postal Code                                      |           |                          |
| OR                                               |           |                          |
| Unformatted Address                              |           |                          |
|                                                  | 3         |                          |
|                                                  |           | I                        |
|                                                  | Back Next | Save Clear Page Cancel   |

- 1. Key in the name of second person holding onto the will and the file reference number.
- 2. Key in address of the second location where the will is held.
  - For a local address, use formatted address. For a foreign address, use un-formatted address.
- 3. Click on "Next" to proceed to verify submission.

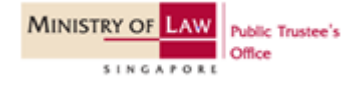

# Step 9: Verify the details of your submission.

| MINISTRY OF LAW                                                        | Public Trustee's<br>Office          |                                 |                                     | Singapore Government<br>Integrity · Service · Excellence |
|------------------------------------------------------------------------|-------------------------------------|---------------------------------|-------------------------------------|----------------------------------------------------------|
| SINGAPORE                                                              |                                     |                                 | Home • FAQs • Contact Info • Feedba | ack • Useful Links • Sitemap • Logou                     |
| PUBLIC TRUSTEE                                                         |                                     |                                 |                                     |                                                          |
| Step 1<br>Create / Edit Case Details                                   | Step 2<br>Enter Case Details        | Step 3<br>Confirm Submission    | Step 4<br>Payment                   | Step 5<br>Transaction Completion                         |
| WILL DEPOSIT                                                           |                                     |                                 | -                                   |                                                          |
| Fields marked with * are mandatory.<br>Particulars of Person Making th | he Will                             | •                               |                                     |                                                          |
| Details of Person Making the                                           | Will                                |                                 |                                     |                                                          |
| Name (as per in NRIC/passport)                                         |                                     | NAME OF PERSON                  |                                     |                                                          |
| ID Type /ID No.                                                        |                                     | FOREIGN PERSON TES              | TID                                 |                                                          |
| Date of Birth                                                          |                                     | 01/01/1978                      |                                     |                                                          |
| Date of Will                                                           |                                     | 29/12/2014                      |                                     |                                                          |
| Address of Person Making the                                           | Will (Please enter either Formatted | Address or Unformatted Address) |                                     |                                                          |
| Address                                                                |                                     | 45 MAXWELL ROAD                 |                                     |                                                          |
|                                                                        |                                     | URA CENTRE, THE                 |                                     |                                                          |
|                                                                        |                                     | #07 - 11                        |                                     |                                                          |
|                                                                        |                                     | SINGAPORE 069118                |                                     |                                                          |
| Particulars of Person Who Dree                                         | w Up Will                           |                                 |                                     |                                                          |
| Person Who Drew Up Will Det                                            | tails                               |                                 |                                     |                                                          |
| Will was Drawn Up by                                                   |                                     | SOLICITOR / COMPANY             |                                     |                                                          |
| Law Firm / Company                                                     |                                     | TEST LAW FIRM                   |                                     |                                                          |
| Name of Solicitor                                                      |                                     | SOLICITOR NAME                  |                                     |                                                          |
| File Reference No.                                                     |                                     | FILE REFERENCE                  |                                     |                                                          |
| Address of Person Making the                                           | Will (Please enter either Formatted | Address or Unformatted Address) |                                     |                                                          |
| Address                                                                |                                     | 45 MAXWELL ROAD                 |                                     |                                                          |

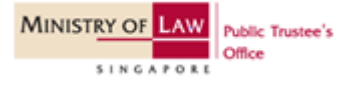

### Step 10: Proceed to submit and pay.

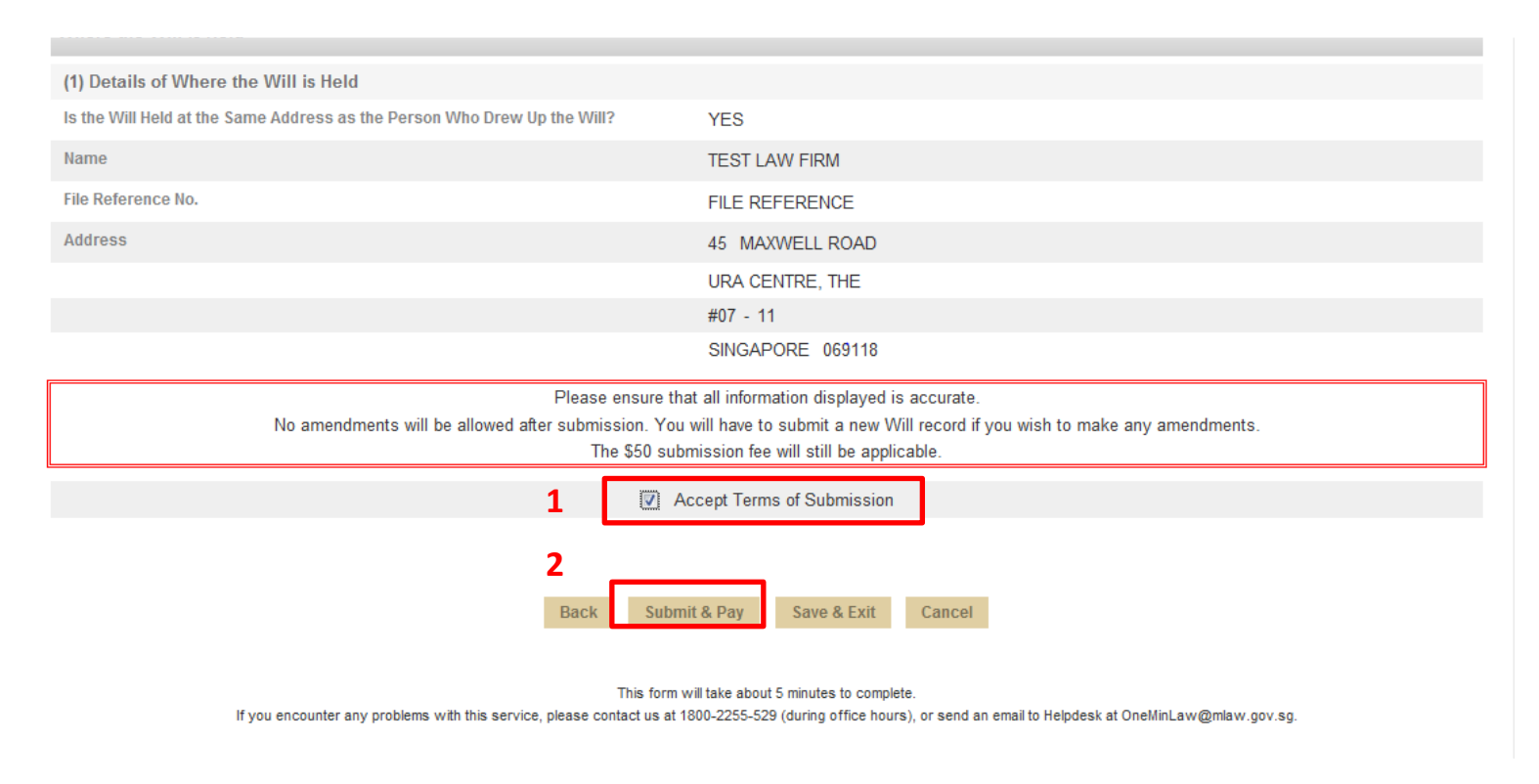

- 1. Tick the box "Accept Terms of Submission" if you agree to our terms.
- 2. Click on "Submit & Pay" to proceed to submit.

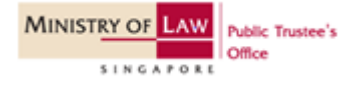

## PAYMENT

## Step 11: Proceed to payment page.

| SINGAPORE MINISTRY OF LAW |                                                                                                    |
|---------------------------|----------------------------------------------------------------------------------------------------|
|                           | Online Payment Service                                                                                                    |
|                           |                                                                                                    |
|                           | Payment step 1 of 3                                                                                                    |
|                           | Please proceed                                                                                                    |
|                           | eTransaction No: TWD201412290010Y                                                                                           |
|                           | GST REG No :<br>Eao Pavable/S\$1 : 50.00                                                                                    |
|                           |                                                                                                    |
|                           | Please enter the eTransaction No                                                                                            |
|                           | This transaction would take about 2 to 3 minutes to complete depending on the payment mode selected                         |
|                           | nns aansacion would lake about 2 to 3 minutes to complete depending on the payment mode selected.                           |
|                           | If you encounter any problems with this service, please <u>click here</u> for our contact information.                      |
|                           | Please do not use Back or Forward buttons on your browser or double-click a hyperlink,<br>as this may end your transaction. |

1. Click on "Continue" to proceed to payment page.

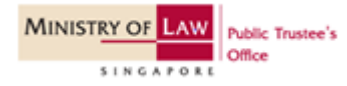

MINISTRY OF LAW

#### Step 12: Select preferred payment mode.

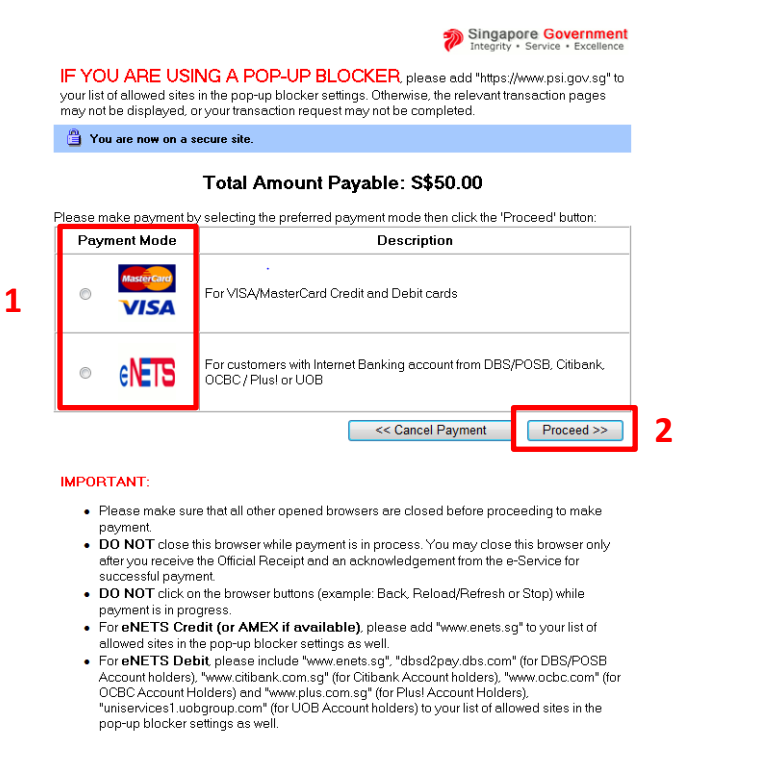

(C) Copyright 2001. All rights reserved by the Government of Singapore.

- 1. Click on the appropriate button to select your payment mode (a) credit / debit card and (b) internet banking.
- 2. Click on Proceed button

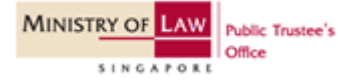

Credit / Debit Card - Step 13a

#### PAYMENT

## Step 13a: Payment by credit / debit card

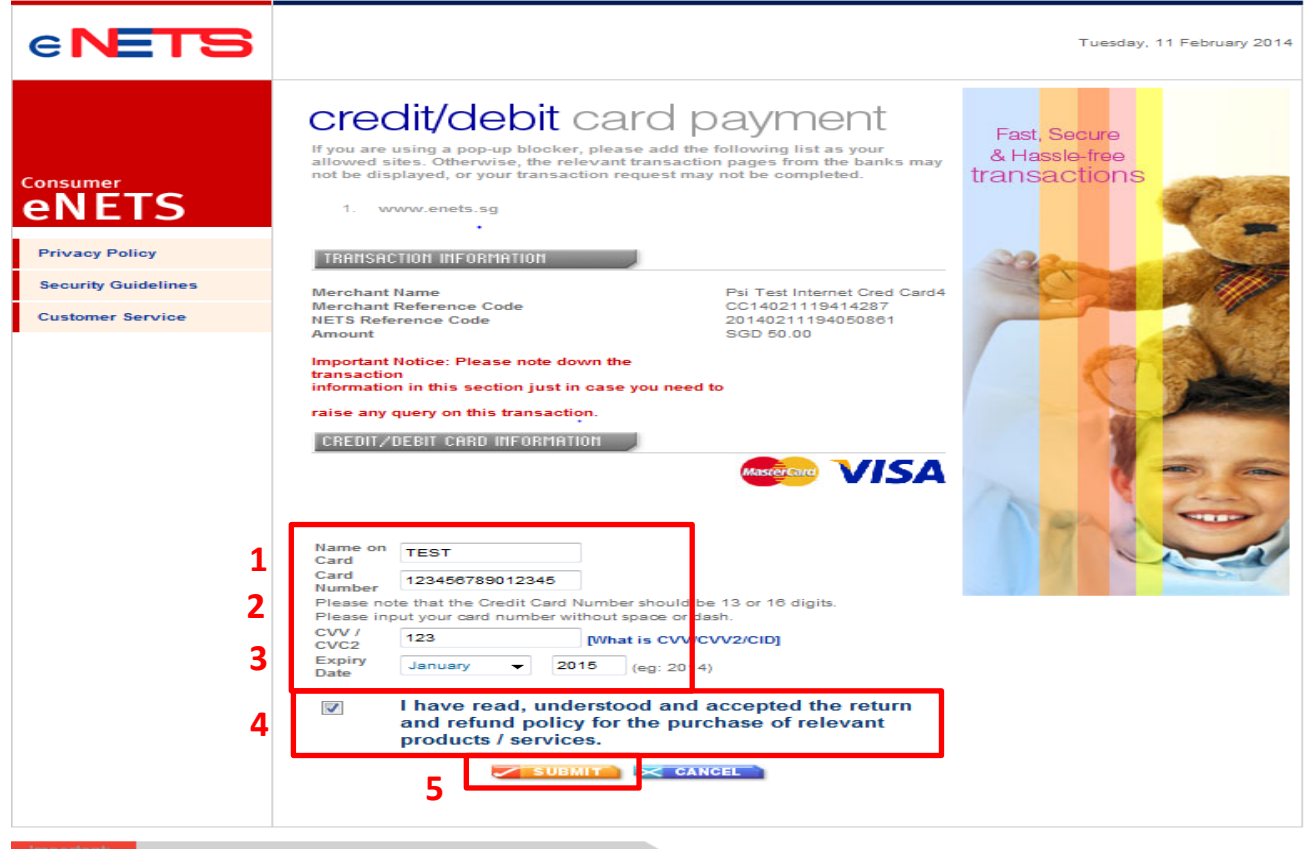

- Key in name of the credit / debit card holder
- 2. Key in the credit card number
- Key in the CVV/CVC2 number which is found at the back of the credit / debit card
- Tick the box if you agree to the return and refund policy for the purchase of the service
- 5. Click "Submit" to proceed to make payment

Important:

Please do not use your BACK or RELOAD/REFRESH browser functions or CLOSE your browser while using this service

MINISTRY OF LAW Public Trustee's Office Direct Debit - Step 13b

#### PAYMENT

## Step 13b: Payment by direct debit

| e <b>NETS</b>                                                                  | Wednesday, 12 February 2014                                                                                                    |
|--------------------------------------------------------------------------------|----------------------------------------------------------------------------------------------------|
| Consumer<br>ENETS<br>Privacy Policy<br>Security Guidelines<br>Customer Service | Cebit from bank account     If you are using a POP-UP BLOCKER, please add the following list as your allowed     sites. Otherwise, the relevant transaction pages from the banks cannot be displayed,     and your transaction request cannot be processed. Click here for pop-up blocker FAQ.       www.enets.sg     dbsd2pay.dbs.com (for DBS/POSB Account holders)     uniservices1.uobgroup.com (for UOB Account holders)     www.eibank.com (for CCBC account holders)     www.ocbc.com (For OCBC account holders)     www.plus.com.sg (For Plus! account holders) |
|                                                                                | TRAMSACTION INFORMATION<br>Merchant Name Govt Online Payment<br>Merchant Reference Code JNX20140212110723016<br>NETS Reference Code 20140212110726751<br>Merchant Hostname 190.96.1.110<br>Amount SGD 8.00                                                                                                    |
| 1                                                                              | Important Notice: Please note down the transaction<br>information in this section just in case you need to<br>raise any query on this transaction.<br>SINGAPORE BARK SELECTION<br>Bank DBS Bank Ltd<br>2                                                                                                    |

- 1. Select your bank UOB, DBS, OCBC and Citibank.
- 2. Click "Submit" to proceed to internet banking page.

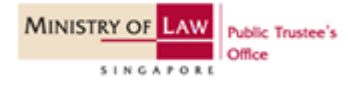

Step 14: Proceed to complete transaction. You may print out the receipt.

| Favorites OBCS - Online Bill Collection Service | 🔐 * 🖾 * 🗐 🖷 *                                                                                                    |
|-------------------------------------------------|----------------------------------------------------------------------------------------------------|
| Ministry of Law<br>SINGAPORE                    | 1 Printe                                                                                                    |
|                                                 | Online Payment Service                                                                                                    |
|                                                 | Payment step 3 of 3                                                                                                    |
|                                                 | Receipt                                                                                                    |
|                                                 | IMPORTANT: To complete the transaction, please click on the button below to view the Transaction Completion page            |
|                                                 | eTransaction No: TWD201412290010Y                                                                                           |
|                                                 | Fee Payable(S\$): 50.00                                                                                                    |
|                                                 | Payment Mode : eNets Credit                                                                                                 |
|                                                 | EP Reference No : CC14122912031986                                                                                          |
|                                                 | Transaction No: BILL1400020910                                                                                              |
|                                                 | Transaction Date/Time: 29/12/2014 12:03:22                                                                                  |
|                                                 | This is a computer generated receipt. No signature is required.         2       Click to complete this transaction          |
|                                                 |                                                                                                    |
|                                                 | Please do not use Back or Forward buttons on your browser or double-click a hyperlink,<br>as this may end your transaction. |

You may print out a copy of this receipt by using your browser's printing function 1.

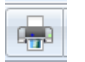

Click on "Click to complete the transaction" to complete the transaction. 2.

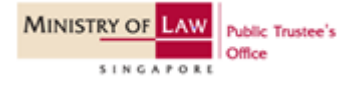

#### COMPLETION

Step 15: Upon successful payment, you will see a completion page. You may wish to print a copy for future reference.

| MINISTRY OF LAW Public Trustee's                                                                                                    |                              |                              | Singapore Government<br>Integrity · Service · Excellence |                                       |  |
|----------------------------------------------------------------------------------------------------|------------------------------|------------------------------|----------------------------------------------------------|---------------------------------------|--|
| SINGAPORE                                                                                                    | Since                        |                              | Home • FAQs • Contact Info • Feedba                      | ack • Useful Links • Sitemap • Logout |  |
| PUBLIC TRUSTEE                                                                                                    |                              |                              |                                                          |                                       |  |
| Step 1<br>Create / Edit Case Details                                                                                                    | Step 2<br>Enter Case Details | Step 3<br>Confirm Submission | Step 4<br>Payment                                        | Step 5<br>Transaction Completion      |  |
| WILL DEPOSIT                                                                                                    |                              |                              |                                                          |                                       |  |
| Fields marked with * are mandatory.                                                                                                    |                              |                              |                                                          |                                       |  |
| Thank you for using our eService.<br>Please print or save this page for your own reference. You will not be able to access this page after exiting the webpag. Print or Save |                              |                              |                                                          |                                       |  |
| Your Application for Will Deposit has been successfully submitted.                                                                                                    |                              |                              |                                                          |                                       |  |
| File Reference No.         :         W 0048632014           E - File No.         :         TWD201412290010Y                                                                  |                              |                              |                                                          |                                       |  |
| Particulars of Person Making the Will                                                                                                    |                              |                              |                                                          |                                       |  |
| Details of Person Making the V                                                                                                    | Will                         |                              |                                                          |                                       |  |
| Name (as per in NRIC/passport)                                                                                                    |                              | NAME OF PERSON               |                                                          |                                       |  |
| ID Type /ID No.                                                                                                    |                              | FOREIGN PERSON TEST          | FOREIGN PERSON TESTID                                    |                                       |  |
| Date of Birth                                                                                                    |                              | 01/01/1978                   |                                                          |                                       |  |
| Date of Will                                                                                                    |                              | 29/12/2014                   |                                                          |                                       |  |
| Address                                                                                                    |                              | 45 MAXWELL ROAD              |                                                          |                                       |  |
|                                                                                                    |                              | URA CENTRE, THE              |                                                          |                                       |  |
|                                                                                                    |                              | #07 - 11                     |                                                          |                                       |  |
|                                                                                                    |                              | SINGAPORE 069118             |                                                          |                                       |  |
| Particulars of Person Who Drew Up Will                                                                                                    |                              |                              |                                                          |                                       |  |
| Person Who Drew Up Will Det                                                                                                    | ails                         |                              |                                                          |                                       |  |
| Will was Drawn Up by                                                                                                    |                              | SOLICITOR / COMPANY          |                                                          |                                       |  |

- 1. You may print a copy of this completion page by clicking on "Print" or save a copy by clicking on "Save"
- 2. You will not be able to access this page after closing the browser.

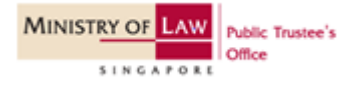